Student Business Systems

Allocate+

Student Guide

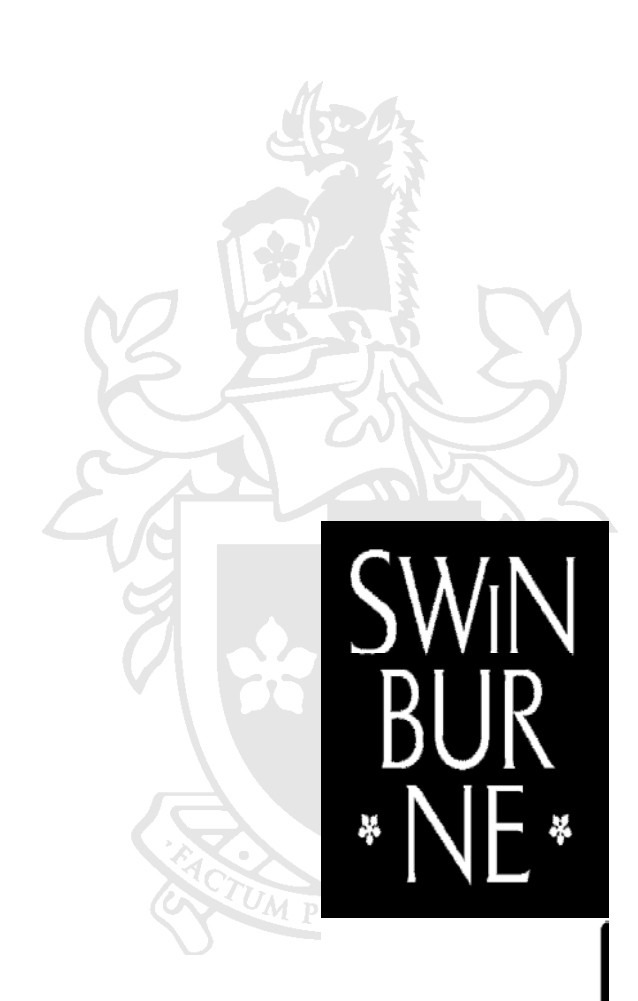

SWINBURNE UNIVERSITY OF TECHNOLOGY

# **Table of Contents**

| 1.  | INTRODUCTION                                     | 3        |
|-----|--------------------------------------------------|----------|
| 2.  | HOW ALLOCATE+ WORKS                              | 3        |
| 3.  | CONDITIONS OF ENTRY                              | 3        |
| 4.  | ALLOCATE+ SCHEDULE                               | .3       |
| 5.  | LOGIN TO A+                                      | 4        |
| 6.  | PREFERENCE ENTRY MODE                            | .5       |
|     | 6.1 PARENT SUBJECT<br>6.2 MULTI-PART ACTIVITES   | .6<br>.9 |
| 7.  | ALLOCATION ADJUSTMENT MODE                       | 11       |
|     | 7.1 AUTO ALLOCATION                              | 13<br>14 |
| 8.  | UNSUCCESSFUL ALLOCATION                          | 15       |
| 9.  | VIEW A SUBJECT TIMETABLE OUTSIDE YOUR ENROLMENT1 | 6        |
| 10. | WHERE CAN I VIEW THE OVERALL TIMETABLE?1         | 7        |
| 11. | ALLOCATE PLUS QUERIES                            | 17       |
| 12. | ALLOCATE+ HELP                                   | 17       |
| 13. | ALLOCATE+ TERMINOLOGY                            | 18       |

### 1. Introduction

Allocate+ is a web based class allocation system for Swinburne University of Technology.

This guide relates to steps to use Allocate+ for Master, Degree & Diploma Students Only.

This system is designed to simplify the process of creating a student timetable. Students are able to indicate their preferred attendance time slots for the Units in the standard semesters which they are enrolled in.

### 2. How Allocate+ works

### Semesters One, Winter Term and Semester Two

### Allocate Modes

<u>Preference Entry Mode</u>: involves students entering their preferences for timeslots of the units of study (subjects) in which they are enrolled (**not** first come, first served). *Preference Entry mode is not applicable during Winter Term.* 

<u>Allocation Adjustment Mode</u>: students are able to make minor adjustments to their allocations, where possible (this stage works on a first come, first served basis).

After Allocation Adjustment Mode closes students are unable to make any further changes to their timetable through Allocate Plus. Students can still login and view their timetable as Read Only.

### 3. Conditions of Entry

To gain access to Allocate+, a student must

- Be enrolled in a unit of study (subject) on the University's Student Management System
- Have a valid student ID number
- A valid Blackboard password
- Have Internet access, either via a home/work ISP or by using the Open Access Labs.

To find the hours of operation for Open Access Labs go to <u>http://www.swinburne.edu.my/its/open-labs.htm</u>

### 4. Allocate+ Schedule

The Allocate+ dates are available at <a href="http://www.swinburne.edu.my/allocate-plus/index.htm">http://www.swinburne.edu.my/allocate-plus/index.htm</a>

# 5. Login to A+

### Step 1

In order to Login to Allocate+ you could Access the A+ system directly by going to <u>https://allocate.swinburne.edu.my/aplus/apstudent</u>

## Step 2

At the Allocate+ Student Entry screen, enter your 7 digit student ID number and your Blackboard password, then click the "Click here when ready!" button.

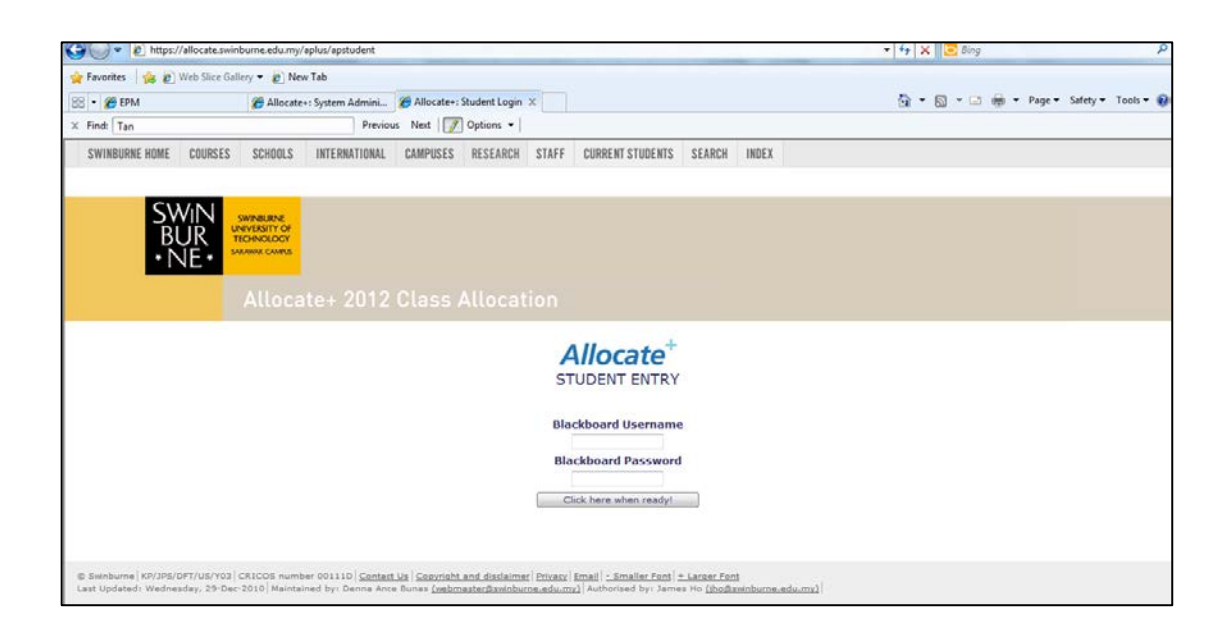

**NOTE**: You will need to enter your username (your student ID number) and your Blackboard password to login to Allocate+.

### 6. Preference Entry Mode

This allows students to nominate their preferred class times. Students are NOT guaranteed their first preferences – the actual timetable is not finalised.

#### Step 1

On the left hand side of the screen is a list of unit of study (subject) codes and names in which you are enrolled, and the classes that you are required to attend for each of these units of study.

| My Calendar - My Timetable - My Preferences - Home - Help - More Help - Logout                                                                                                    |
|----------------------------------------------------------------------------------------------------|
| Welcome,     E-mail:     Students.swinburne.edu.my                                                                                                    |
| * WELCOME! TO                                                                                                    |
| Allocate <sup>+</sup>                                                                                                    |
| This system is designed to guide you in providing the information we need to give you a clash free personal timetable. We take into account your enrolment, the subjects attendance requirements and your personal preferences when allocating you to activities.  Please read the instructions below before starting. There are further prompts to help as you use the system.  Instructions: Your current enrolment details are shown along the left-hand side of the screen. Each subject should show a number of activity groups (Lectures, Tutorials, etc.). Each activity group will contain a number of activities, of which you must attend one. At any time, a group may be open for you to:  - Enter preferences for the activities you prefer (PREFERENCE ENTRY) or, - Channe (or addit wurs allocation) (ADI ISTNEEND or Contains). |
| View your current allocation (READ ONLY) or     Subject is not available for allocation (OFF)                                                                                                    |
| Your task is to select each group in turn and either register your preferences or update your allocation.                                                                                                    |
| You are enroled in course: RC&C140                                                                                                    |
|                                                                                                    |

# 6.1 Parent Subject

If you see a unit of study (subject) in which you are not enrolled, check the unit of study code/name and you should see "Parent" displayed along side the incorrect unit of study code - this indicates that the unit of study in which you are enrolled is taught with another unit of study (subject). See below:

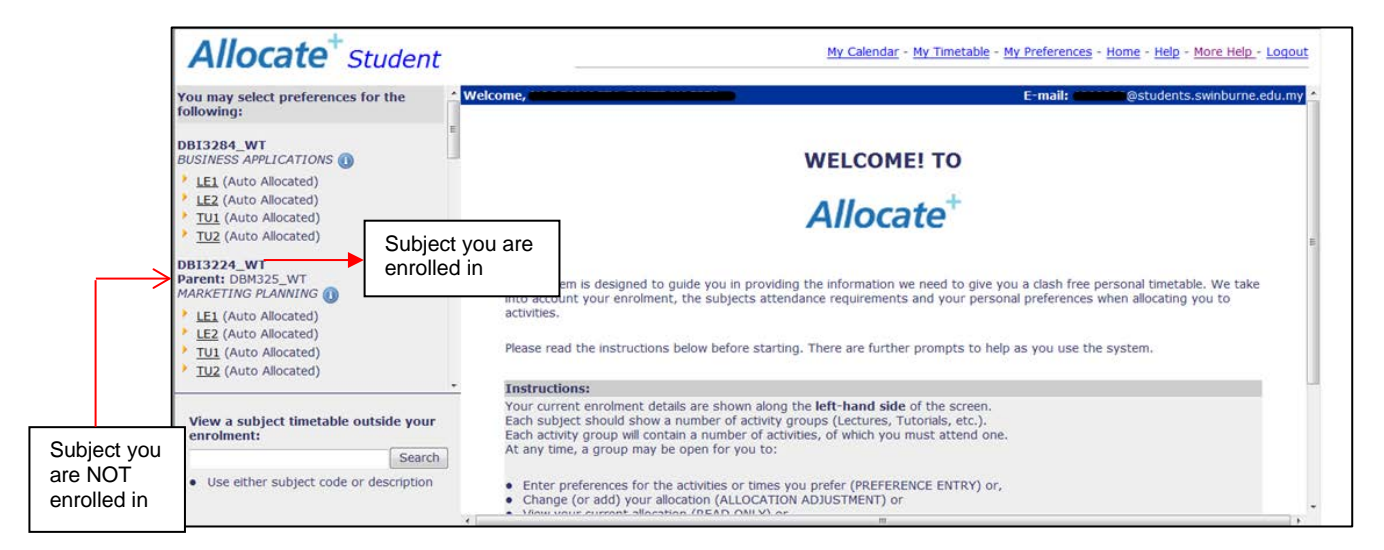

If you see a unit of study you are enrolled in with a message below it displaying *"No Activities for the Subject"* or a unit that you are not enrolled in, please contact SIC for advice.

### Step 2

Enter your preferences against your chosen day and time with a rating of 1-4 (1 for most preferred, or less if there are fewer options displayed or more if there are more options displayed if you wish).

| Welcome,          |                                               |                                    |                   |               |          | E-mail:  | urne.edu. |
|-------------------|-----------------------------------------------|------------------------------------|-------------------|---------------|----------|----------|-----------|
| HEF1000           | 0_S1                                          |                                    |                   |               |          |          |           |
| Professi          | onal Engine                                   | ering                              |                   |               |          |          |           |
| Tutorial          | -                                             | -                                  |                   |               |          |          |           |
| You hav<br>You ma | ve preferences regist<br>ly change them at ar | tered. They are listed<br>ly time. | below.            |               |          |          |           |
| Your current      | preferences:                                  |                                    |                   |               |          |          |           |
| 1: Wed08:30S      | arawak 2: Thu08:309                           | Sarawak 3: Mon15:308               | arawak 4: Fri10:3 | OSarawak 5: - |          |          |           |
| 6: -              | 7: -                                          | 8: -                               | 9:                | - 10: -       |          |          |           |
| Message:          | No Message                                    |                                    |                   |               |          |          |           |
| Submit Prefe      | erences                                       |                                    |                   |               |          |          |           |
| Select prefer     | rences from the fo                            | llowing activities:                |                   |               |          |          |           |
| Campus: Sar       | awak                                          |                                    |                   |               |          |          |           |
| Single-Part #     | Activities. (Duration                         | : 120 minutes)                     | _                 |               |          |          |           |
|                   | Sun                                           | Mon                                | Tue               | Wed           | Thu      | Fri      | Sat       |
| 8:00              |                                               |                                    |                   | 08:30 8%      | 08:30 4% |          |           |
| 10:00             |                                               |                                    |                   |               |          | 10:30 8% |           |
| 15:00             |                                               | 15:30 20%                          |                   |               |          |          |           |
|                   |                                               |                                    |                   |               |          |          |           |
|                   |                                               |                                    |                   |               |          |          |           |

The percentage sign against each box indicates the current popularity of this class time. If you have chosen to place your preference against a class that is displaying 100% or more, your chances of being allocated to that class are greatly reduced.

You can also enter your preferences through another type of screen layout. Click on the Show Grid button.

| HBC221N_WT<br>FINANCIAL ACCOUNTING () E<br>UE1 (Auto Allocated)<br>> LE2 (Auto Allocated)<br>> TU                       | HBC221N_WT<br>FINANCIAL ACCOUNT<br>Tutorial<br>Show Grid                             | NTING                                                         |                  |                              |                   |            |
|----------------------------------------------------------------------------------------------------|--------------------------------------------------------------------------------------|---------------------------------------------------------------|------------------|------------------------------|-------------------|------------|
| You may adjust your allocation for the following:<br>HBC228N_WT<br>MANAGEMENT ACCOUNTING FOR PLANNNING AND<br>CONTROL O | You have not entered any<br>To register your preference<br>You must enter at least 3 | preferences.<br>es, you must place a number<br>preference(s). | between 1 and 10 | ) in the boxes provided in p | preference order. |            |
| LE1 (Auto Allocated)                                                                                                    | Submit Preferences                                                                   |                                                               |                  |                              |                   |            |
| • TU                                                                                                    | Campus: Sarawak                                                                      |                                                               |                  |                              |                   |            |
|                                                                                                    | Multi-Part Activities                                                                |                                                               |                  |                              |                   |            |
|                                                                                                    | Activity                                                                             | Start Time                                                    | Day              | Duration                     | Dates             | Popularity |
|                                                                                                    | 01-P1                                                                                | 15:30                                                         | Mon              | 120 minutes                  | 18/6-23/7         | 0%         |
|                                                                                                    | 01-P2                                                                                | 13:30                                                         | Thu              | 120 minutes                  | 21/6-26/7         | 0%         |
|                                                                                                    | 02-P1                                                                                | 13:30                                                         | Tue              | 120 minutes                  | 19/6-24/7         | 0%         |
|                                                                                                    | 02-P2                                                                                | 08:30                                                         | Thu              | 120 minutes                  | 21/6-26/7         | 0%         |
|                                                                                                    | 03-P1                                                                                | 10:30                                                         | Tue              | 120 minutes                  | 19/6-24/7         | 0%         |
|                                                                                                    | 03-P2                                                                                | 08:30                                                         | Fri              | 120 minutes                  | 22/6-27/7         | 0%         |
| View a subject timetable outside your<br>enrolment:                                                                     |                                                                                      |                                                               |                  |                              |                   |            |
| View a subject timetable outside your<br>enrolment:                                                                     |                                                                                      |                                                               |                  |                              |                   |            |

Enter your preferences against your chosen day and time with a rating of 1-3. The lecture timetable for this unit (auto-allocated activities) is shown in the timetable for your reference and comparison.

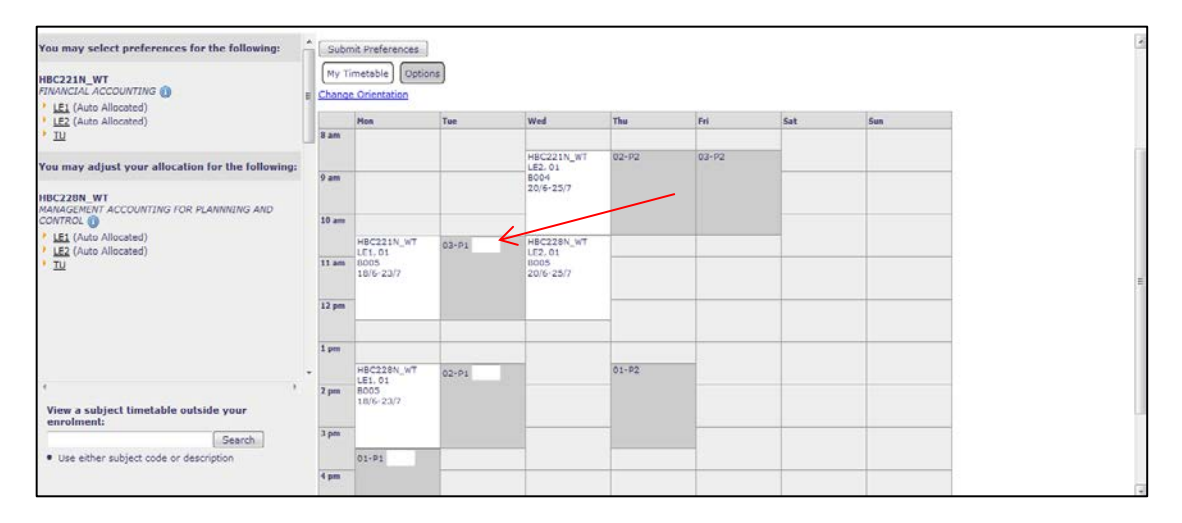

Click on change orientation if you would like to have different timetable layout for day and time.

| HBC221N_WT<br>FINANCIAL ACCOUNTING<br>> LE1 (Auto Allocated)<br>> LE2 (Auto Allocated)<br>> TU<br>You may adjust your allocation for the following: |              | BC22:<br>INANG<br>utoria<br>You ha              | LN_WT<br>CIAL ACC<br>I Show List<br>ave not entere-<br>jister your pref<br>ust enter at lea | d any pre<br>erences,<br>ast 3 pre | tine<br>oference<br>you m<br>ference | G<br>es.<br>ust place a<br>e(s). | number be | tween 1 | and 10                          | 0 in the box         | es prov | rided in | ı preferenc | ce order. |      |
|----------------------------------------------------------------------------------------------------|--------------|-------------------------------------------------|---------------------------------------------------------------------------------------------|------------------------------------|--------------------------------------|----------------------------------|-----------|---------|---------------------------------|----------------------|---------|----------|-------------|-----------|------|
| HBC228N WT<br>NANAGEMENT ACCOUNTING FOR PLANNNING AND<br>CONTROL                                                                                    | Me<br>S<br>M | ssage:<br>Submit Pre<br>ly Timetal<br>ange Orie | ferences<br>ole Options                                                                     |                                    |                                      | _                                |           |         |                                 |                      |         |          |             |           |      |
| _                                                                                                    |              | 8 am                                            | 9 am                                                                                        | 10 an                              |                                      | 11 am                            | 12 pm     | 1 pm    |                                 | 2 pm                 | 3 pm    |          | 4 pm        | 5 pm      | 6 pm |
|                                                                                                    | Мо           | n                                               |                                                                                             |                                    | HBC22<br>LE1, 0<br>B005<br>18/6-2    | 21N_WT<br>1<br>23/7              |           |         | HBC2<br>LE1, 0<br>B005<br>18/6- | 28N_WT<br>01<br>23/7 |         | 01-P1    |             |           |      |
|                                                                                                    | Tue          | 2                                               |                                                                                             |                                    | 03-P1                                |                                  |           |         | 02-P1                           | 1                    |         |          |             |           |      |
|                                                                                                    | We           | ed                                              | HBC221N_WT<br>LE2, 01<br>B004<br>20/6-25/7                                                  |                                    | HBC22<br>LE2, 0<br>B005<br>20/6-2    | 28N_WT<br>1<br>25/7              |           |         |                                 |                      |         |          |             |           |      |
|                                                                                                    | The          |                                                 | 02-P2                                                                                       |                                    |                                      |                                  |           |         | 01-P2                           | 2                    |         |          |             |           |      |
| View a subject timetable outside your                                                                                                    | Fri          |                                                 | 03-P2                                                                                       |                                    |                                      |                                  |           |         |                                 |                      |         |          |             |           |      |
| enrolment:                                                                                                    | Sat          | t                                               |                                                                                             |                                    |                                      |                                  |           |         |                                 |                      |         |          |             |           |      |
| Use either subject code or description                                                                                                    | Sur          | •                                               |                                                                                             |                                    |                                      |                                  |           |         |                                 |                      |         |          |             |           |      |

# 6.2 Multi-Part Activities

This means you can only select from restricted groups.

| Subm             | it Preferences   |                          |     |             |                     |            |
|------------------|------------------|--------------------------|-----|-------------|---------------------|------------|
| Select           | preferences from | the following activities | 5:  |             |                     |            |
| Campu<br>Multi D | s: Sarawak       |                          |     |             |                     |            |
| Mulu-P           | Activity         | Start Time               | Day | Duration    | Dates               | Popularity |
|                  | 01-P1            | 14:30                    | Mon | 60 minutes  | 2/2-16/3, 30/3-11/5 | 0%         |
|                  | 01-P2            | 13:30                    | Wed | 60 minutes  | 4/2-18/3, 1/4-13/5  | 0%         |
|                  | 01-P3            | 08:30                    | Mon | 120 minutes | 2/2-16/3, 30/3-11/5 | 0%         |
|                  | 02-P1            | 16:30                    | Mon | 60 minutes  | 2/2-16/3, 30/3-11/5 | 0%         |
|                  | 02-P2            | 11:30                    | Tue | 60 minutes  | 3/2-17/3, 31/3-12/5 | 0%         |
|                  | 02-P3            | 08:30                    | Thu | 120 minutes | 5/2-19/3, 2/4-14/5  | 0%         |
|                  |                  |                          |     |             |                     |            |
|                  |                  |                          |     |             |                     |            |
| L                |                  |                          |     |             |                     |            |

If you see the heading *Multipart Activities* on your screen and input boxes against a group of times and days, note that this is an attendance structure pre-determined by the School.

When you select multipart activities, you will actually be selecting a group of classes that you must attend. The classes within these groups cannot be mixed. Enter your preferences for multipart activities the same as you would for any other preference entry option.

### Step 3

Once satisfied with your preference selections, click the <u>Submit Preferences</u> button.

A screen message will indicate that your preferences have been accepted.

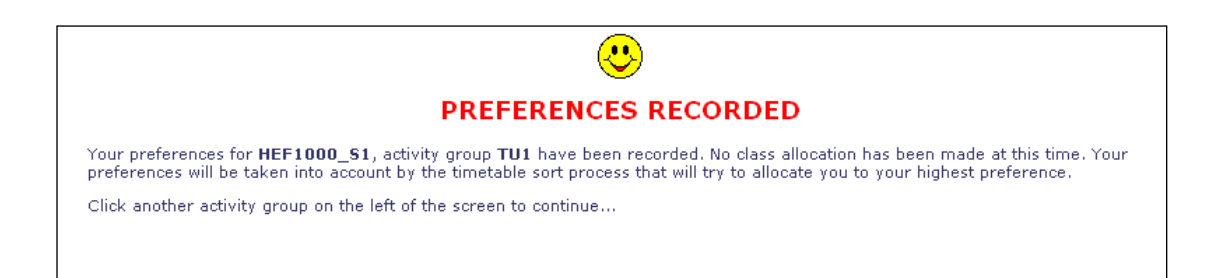

Repeat this process for each class offered within your displayed units of study.

# Step 4

The summary of your preferences can be seen at any time during the preference selection process by click the My Preferences link at the top of the page.

| You may select preferences for the<br>following:                              | Welcome,     | cato <sup>+</sup> |            |          |       |          | E-mail   | e (anne @student |
|-------------------------------------------------------------------------------|--------------|-------------------|------------|----------|-------|----------|----------|------------------|
| HBC220N_WT<br>FINANCIAL INFORMATION SYSTEMS ()<br>LA1<br>LE1 (Auto Allocated) | Valid at May | 31, 2012, 9:53:07 | AM         |          |       |          |          |                  |
| LE2 (Auto Allocated)                                                          | HBC220N_     | WT: FINANCIAL I   | NFORMATIO  | N SYSTEM | S     |          |          |                  |
| • TU                                                                          | Group        | Preference        | Activity   | Day      | Time  | Duration | Location | Weeks            |
|                                                                               | TU           | 1                 | 01-P1      | Tue      | 13:30 | 120      | B406     | 19/6-24/7        |
| ES5380_WT                                                                     | TU           | 2                 | 03-P1      | Wed      | 08:30 | 120      | B406     | 20/6-25/7        |
| NGINEERING MANAGEMENT 2                                                       | TU           | 3                 | 04-P1      | Tue      | 10:30 | 120      | B606     | 19/6-24/7        |
| LE1 (Auto Allocated)                                                          |              |                   |            |          |       |          |          |                  |
| LE2 (Auto Allocated)                                                          | HES5380_     | WT: ENGINEERING   | G MANAGEME | NT 2     |       |          |          |                  |
| LE3 (Auto Allocated)                                                          | Group        | Preference        | Activity   | Day      | Time  | Duration | Location | Weeks            |
| TV                                                                            | TU           | 1                 | 02-P1      | Wed      | 08:30 | 120      | B215     | 20/6-25/7        |
|                                                                               | TU           | 2                 | 01-P1      | Tue      | 15:30 | 120      | B414     | 19/6-24/7        |
|                                                                               | - TU         | 3                 | 03-P1      | Thu      | 10:30 | 120      | B342     | 21/6-26/7        |
| View a subject timetable outside your<br>enrolment:                           | TU           | 4                 | 04-P1      | Thu      | 08:30 | 120      | B601     | 21/6-26/7        |
| Search                                                                        |              |                   |            |          |       |          |          |                  |
| Use either subject code or description                                        |              |                   |            |          |       |          |          |                  |

# Step 5

Once you are happy with all your preference choices, log out of the system by clicking the *Logout* link at the top right hand side of the screen.

**REMEMBER!** - These preferences are not your final timetable. Your preferences will be sorted closer to the beginning of semester.

Once this process has occurred, you will be able to obtain your Allocations from Allocate+ and change your allocations if necessary via the Allocation Adjustment mode (See next section).

### 7. Allocation Adjustment Mode

Allocation Adjustment is a first come first served system.

It allows students to make minor changes to their allocations by choosing another class timetable that is not full, or allocate themselves if they have not previously done so.

#### Step 1

Once you have selected the class you wish to view, the screen will show you any classes to which you are currently allocated.

| Allocate <sup>+</sup> Student                                                                                                    | <u>Mv Calendar - Mv Timetable - Mv Preferences - Home - Helo - Mon</u>                                                                                                    |
|----------------------------------------------------------------------------------------------------|----------------------------------------------------------------------------------------------------|
| You may adjust your allocation for the following:                                                                                                    | • Welcome, E-mail: 4239407@students.swin                                                                                                    |
| Fou may adjust your allocation for the following:<br>HBC221H, WT<br>FUMACIAL ACCOUNTING ()<br>> LE1 (Auto Allocated)<br>> LE1 (Auto Allocated)<br>> TU | HBC221N_WT<br>FINANCIAL ACCOUNTING<br>Tutorial<br>This activity group is set to ALLOCATION ADJUSTMENT. Show Grid                                                                                                    |
| HBC228N_WT<br>HANAGEMENT ACCOUNTING FOR PLANNNING AND<br>CONTROL @<br>LE1 (Auto Allocated)<br>LE2 (Auto Allocated)<br>TU                               | You are allocated to activities for this subject. They are listed below.                                                                                                    |
|                                                                                                    | Activity Group Day         Time Campus Location         Staff         Ouration<br>(minutes)         Weeks         Description           01-P1         TU         Mon 15:30 Sarawak 8309         Chan Soon Hua         120         18/6-33/7            01-P2         TU         Thu 13:30 Sarawak 8309         Chan Soon Hua         120         12/6-26/7            Hessage: |
|                                                                                                    | You may select from the following options:                                                                                                    |
|                                                                                                    | Activity Group Campus Day Time Location Staff Duration Week Description                                                                                                    |
|                                                                                                    | Pick Me (2 available) 01-P1 TU Sarawak Mon 15:30 B309 Chan Soon Hua 120 18/6-23/7                                                                                                    |
|                                                                                                    | 01-P2 TU Sarawak Thu 13:30 B309 Chan Soon Hua 120 21/6-26/7                                                                                                    |
| 4 m •                                                                                                    | CRATE 17 available; 02+P1 10 Sarawak Tuo 13:50 S009 Chan Soon Hua 120 19/6-24/7     02-P2 TU Sarawak Tuo 8:30 B309 Chan Soon Hua 120 21/6-25/7                                                                                                    |
|                                                                                                    | Pick Me (13 available) 03-P1 TU Sarawak Tue 10:30 B221 Laura Teng Artini 20 19/6-24/7                                                                                                    |
| View a subject timetable outside your<br>enrolment:                                                                                                    | 03-P2 TU Sarawak Fri 08:30 B221 Laura Teng Ai Hui 120 22/6-27/7                                                                                                    |
| Search                                                                                                    |                                                                                                    |
| Use either subject code or description                                                                                                    |                                                                                                    |

To change your allocation, click on the appropriate *Pick Me* link

#### Step 2

If your allocation is successful, a message will be displayed saying your change has been accepted. Alternatively, it may display a message saying your change has been rejected with the reason why your selection is not valid, e.g. Timetable clash.

If this happens, you have not lost your current allocation but you may be able to select another class time or accept the allocation you have already been given. You can also change your allocations through another type of screen layout. Click on the Show Grid button.

| rou may select preferences for the following:                                               |                                                                                                    |  |  |  |  |  |  |  |  |  |
|---------------------------------------------------------------------------------------------|----------------------------------------------------------------------------------------------------|--|--|--|--|--|--|--|--|--|
| HBC221N_WT<br>FINANCIAL ACCOUNTING ()<br>LE1 (Auto Allocated)<br>LE2 (Auto Allocated)<br>1U | HBC228N_W I<br>MANAGEMENT ACCOUNTING FOR PLANNNING AND CONTROL<br>Tutorial<br>This activity group is set to READ ONLY. Show Gird |  |  |  |  |  |  |  |  |  |
| You may adjust your allocation for the following:                                           | You are allocated to activities for this subject. They are listed below.                                                         |  |  |  |  |  |  |  |  |  |
| HBC228N_WT                                                                                  | You are currently allocated to:                                                                                                  |  |  |  |  |  |  |  |  |  |
| MANAGEMENT ACCOUNTING FOR PLANNNING AND<br>CONTROL 🕦                                        | Activity Group Day Time Campus Location Staff Duration (minutes) Weeks Description                                               |  |  |  |  |  |  |  |  |  |
| LE1 (Auto Allocated)     LE2 (Auto Allocated)     TU                                        | 02-P1 TU Tue 15:30 Sarawak 8309 Ling Chui Ching 120 19/6-24/7<br>02-P2 TU Fri 10:30 Sarawak 8309 Ling Chui Ching 120 22/6-27/7   |  |  |  |  |  |  |  |  |  |
|                                                                                             | Message:                                                                                                    |  |  |  |  |  |  |  |  |  |
|                                                                                             | This group contains the following activities:                                                                                    |  |  |  |  |  |  |  |  |  |
|                                                                                             | Activity Type Campus Day Time Location Staff Duration Weeks Description                                                          |  |  |  |  |  |  |  |  |  |
|                                                                                             | Full 01-P1 Tutonal Sarawak Tue 08:30 B310 Damien Lee Lung Yau 120 19/6-24/7                                                      |  |  |  |  |  |  |  |  |  |
|                                                                                             | 01-P2 Tutorial Sarawak Thu 13:30 B312 Damien Lee Lung Yau 120 21/6-26/7                                                          |  |  |  |  |  |  |  |  |  |
|                                                                                             | Full 02-P1 Tutorial Sarawak Tue 15:30 8309 Ling Chui Ching 120 19/6-24/7                                                         |  |  |  |  |  |  |  |  |  |
|                                                                                             | <ul> <li>02-P2 Tutonai Sarawak Pn 10:30 8309 Ling Chui Ching 120 22/6-27/7</li> </ul>                                            |  |  |  |  |  |  |  |  |  |
| 4                                                                                           | Full 03-P1 Tutonal Sarawak Tue 10:30 8310 Damien Lee Lung Yau 120 19/6-24/7                                                      |  |  |  |  |  |  |  |  |  |
| View a subject timetable outside your                                                       | U3-P2 Tutonai Sarawak hu 15:30 0312 Damie Lee Lung rau 120 21/6-20/7-                                                            |  |  |  |  |  |  |  |  |  |
| enrolment:                                                                                  | S Praces Available U-P1 Tutorial Sarawak Ive 13150 Dove Available Entagon 120 19/5-29/7                                          |  |  |  |  |  |  |  |  |  |
| Search                                                                                      | UNITY LUULING SALAWAY WEN 15.50 DOUG MALINING EDIAGON 120 20/0-23/7 **                                                           |  |  |  |  |  |  |  |  |  |
| Jestor                                                                                      |                                                                                                    |  |  |  |  |  |  |  |  |  |
| <ul> <li>Use either subject code or description</li> </ul>                                  |                                                                                                    |  |  |  |  |  |  |  |  |  |
|                                                                                             |                                                                                                    |  |  |  |  |  |  |  |  |  |
|                                                                                             |                                                                                                    |  |  |  |  |  |  |  |  |  |

Click on *Pick Me* link to change your allocation

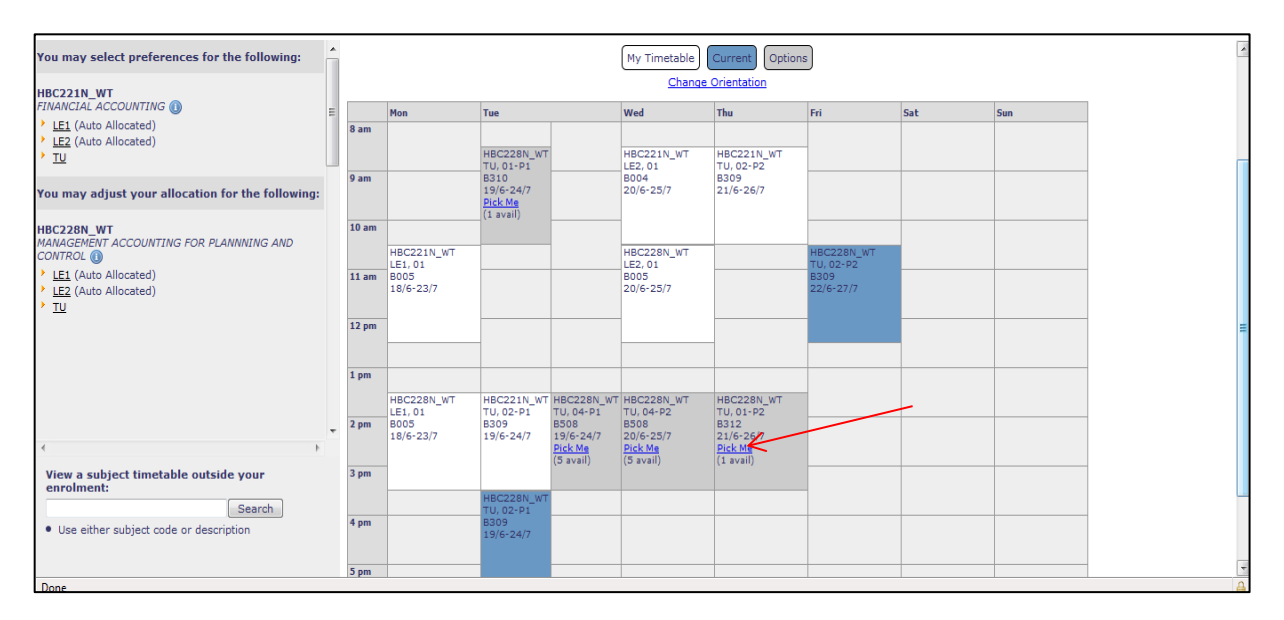

Click on change orientation if you would like to have different timetable layout for day and time.

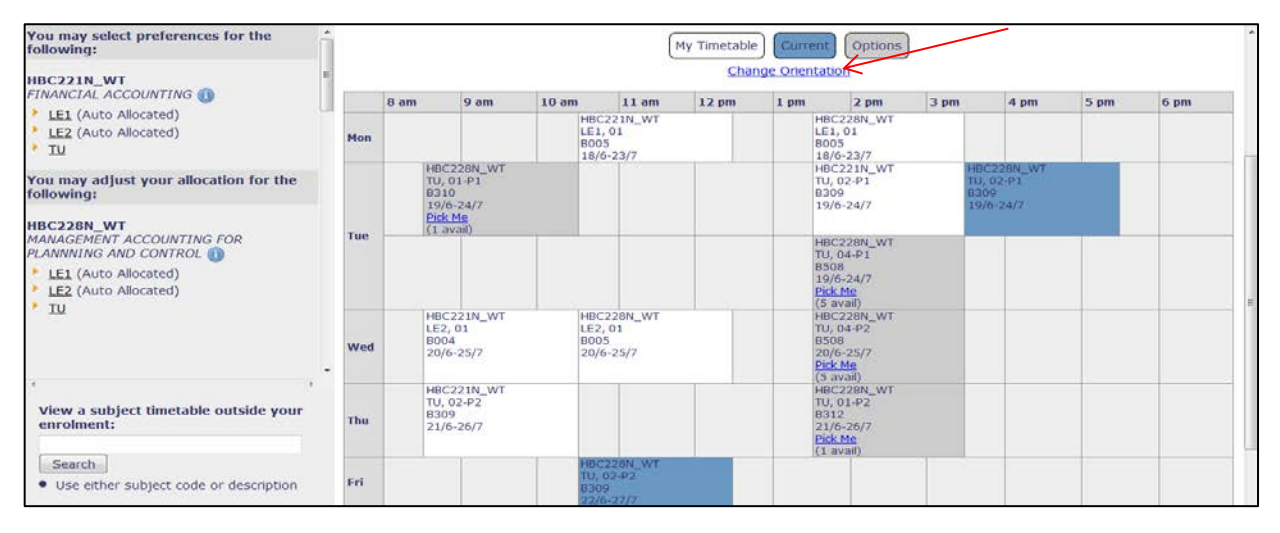

# 7.1 Auto Allocation

| BH221N_WT<br>ARKETING RESEARCH ()<br>LEI (Auto Allocated)<br>LE2 (Auto Allocated) | Allocate Your Personal Tim                             | etable | e      |           |                            |                      |          |                   |  |
|-----------------------------------------------------------------------------------|--------------------------------------------------------|--------|--------|-----------|----------------------------|----------------------|----------|-------------------|--|
| LE1 (Auto Allocated)<br>LE2 (Auto Allocated)                                      |                                                        |        |        |           |                            |                      |          |                   |  |
|                                                                                   | Print My Timetable: Show as Grid:                      |        |        |           |                            |                      |          |                   |  |
| TV (Auto Allocated)                                                               | Week: All Weeks - Get Timetabl                         | ie i   |        |           |                            |                      |          |                   |  |
| BM352N_WT<br>TEGRATED MARKETING COMMUNICATION (IMC)                               | Week: All Weeks                                        |        |        |           |                            |                      |          |                   |  |
| LE1 (Auto Allocated)                                                              | Subject                                                | Sectio | n Grou | p Activit | y Day Time Campus Location | Staff                | Duration | Weeks Description |  |
| LE2 (Auto Allocated)                                                              | H8M221N_WT<br>MARKETING RESEARCH                       | •      | LE1    | 01        | Mon 10:30 Sarawak 8342     | Jeffrey Jee Teck Wen | 120      | 18/6-23/7         |  |
|                                                                                   | HBM221N_WT<br>MARKETING RESEARCH                       | •      | LE2    | 01        | Wed 10:30 Sarawak 8342     | Jeffrey Jee Teck Wen | 120      | 20/6-25/7         |  |
|                                                                                   | HBM221N_WT<br>MARKETING RESEARCH                       |        | TU     | 01-P1     | Tue 13:30 Sarawak A302     | Jeffrey Jee Teck Wen | 120      | 19/6-24/7         |  |
|                                                                                   | HBM221N_WT<br>MARKETING RESEARCH                       |        | TU.    | 01-P2     | Thu 00:30 Sarawak A302     | Jeffrey Jee Teck Wen | 120      | 21/6-26/7         |  |
|                                                                                   | HBM352N_WT<br>INTEGRATED MARKETING COMMUNICATION (IMC) | ř.     | LE1    | 01        | Wed 15:30 Sarawak G401     | Chai Bui Khiun       | 120      | 20/6-25/7         |  |
|                                                                                   | HBM352N_WT<br>INTEGRATED MARKETING COMMUNICATION (IMC) | 1      | LE2    | 01        | Thu 15:30 Sarawak G401     | Chai Bui Khiun       | 120      | 21/6-26/7         |  |
|                                                                                   | You have not yet allocated to:                         |        |        |           |                            |                      |          |                   |  |
|                                                                                   | Subject                                                |        | 0. 9   | Group     |                            |                      |          |                   |  |
|                                                                                   | HBM352N_WT INTEGRATED MARKETING COMMUNICATION (IMC) TU |        |        |           |                            |                      |          |                   |  |

Where there is only one possible choice/activity for you to attend you *may* be auto allocated to it.

Please check you current allocations from the *My Allocations* link as demonstrated below in 'Step 3' to confirm all current allocations.

However there may be some instances where auto allocation does not occur. This could be due to a clash with another allocation or an enrolment issue.

In the case of a clash: check if your current allocation to the activity which is causing the clash can be changed. If this is not possible or you need to change your enrolment you will need to contact SIC.

### Step 3

To print out your allocations, click on the <u>My Timetable</u> link at the top right hand side of the screen.

This print out from the <u>My Timetable</u> link, is your timetable.

| Allocate <sup>+</sup> Student                                         |                                               | My Calendar - My Timetable - My Preferences - Ho | me - <u>Help</u> - <u>More Help</u> - <u>Loqout</u> |
|-----------------------------------------------------------------------|-----------------------------------------------|--------------------------------------------------|-----------------------------------------------------|
| You may adjust your allocation for the following:                     | Allocate <sup>+</sup> Your Personal Timetable | E-mai                                            | lents.swinburne.edu.my                              |
| MARKETING RESEARCH ()<br>LE1 (Auto Allocated)<br>LE2 (Auto Allocated) | Print My Timetable: 🚔 Show as Grid: 🔳         |                                                  |                                                     |

Click on the printer icon to print your timetable.

You can print your timetable in grid or list format. You can also select a week to view.

# 7.2 Unallocated Classes

To ensure that you have been fully allocated to all your enrolled classes, go to  $\underline{\textit{My Timetable}}$  and select 'Show as list'.

| You          | Person                         | al Timet                 | able                   |                                   |       |                |                                      |                      |                                     |      |      |
|--------------|--------------------------------|--------------------------|------------------------|-----------------------------------|-------|----------------|--------------------------------------|----------------------|-------------------------------------|------|------|
| Prin         | My Timeta                      | able: 📄 S                | how as Lis             | st:                               |       |                |                                      |                      |                                     |      |      |
| Wee          | c: All Weeks                   | S                        | •                      | Get Timetable                     |       |                |                                      |                      |                                     |      |      |
| More<br>Week | Detail (if a<br>: All Weeks    | available):<br>5         |                        |                                   |       |                |                                      |                      |                                     |      |      |
| <u>Chan</u>  | e Orientatio                   | in                       |                        |                                   |       |                |                                      |                      |                                     |      |      |
|              | 8 am                           | 9 am                     | 10 am                  | 11 am                             | 12 pm | 1 pm           | 2 pm                                 | 3 pm                 | 4 pm                                | 5 pm | 6 pm |
| Mon          |                                |                          | HB<br>LE:<br>B3-<br>18 | M221N_WT<br>L,01<br>42<br>(6-23/7 |       |                |                                      |                      |                                     |      |      |
| Tue          |                                |                          |                        |                                   |       | HE<br>TU<br>A3 | M221N_WT<br>0,01-P1<br>02<br>06-24/7 |                      |                                     |      |      |
| Wed          |                                |                          | HB<br>LE3<br>20        | M221N_WT<br>2,01<br>42<br>(6-25/7 |       |                |                                      | HE<br>G4             | 3M352N_WT<br>1,01<br>01             |      |      |
| Thu          | HBM2<br>TU, 0<br>A302<br>21/6- | 221N_WT<br>1-P2<br>-26/7 |                        |                                   |       |                |                                      | HE<br>LE<br>G4<br>21 | 3M352N_WT<br>2,01<br>401<br>/6-26/7 |      |      |
| Fri          |                                |                          |                        |                                   |       |                |                                      |                      |                                     |      |      |
| Sat          |                                |                          |                        |                                   |       |                |                                      |                      |                                     |      |      |
| Sun          |                                |                          |                        |                                   |       |                |                                      |                      |                                     |      |      |

| Print My Timetable: 🚔 Show as Grid: 🎹                  |         |         |          |       |      |                 |                      |          |           |             |
|--------------------------------------------------------|---------|---------|----------|-------|------|-----------------|----------------------|----------|-----------|-------------|
| Thirt Ty Thiretable. 🔄 Show as dia. 📼                  |         |         |          |       |      |                 |                      |          |           |             |
| Week: All Weeks   Get Timetabl                         | e       |         |          |       |      |                 |                      |          |           |             |
| Week: All Weeks                                        |         |         |          |       |      |                 |                      |          |           |             |
| Subject                                                | Section | Group   | Activity | Day T | ſime | Campus Location | Staff                | Duration | Weeks     | Description |
| HBM221N_WT<br>MARKETING RESEARCH                       | -       | LE1     | 01       | Mon 1 | 0:30 | Sarawak B342    | Jeffrey Jee Teck Wen | 120      | 18/6-23/7 |             |
| HBM221N_WT<br>MARKETING RESEARCH                       | -       | LE2     | 01       | Wed 1 | 0:30 | Sarawak B342    | Jeffrey Jee Teck Wen | 120      | 20/6-25/7 |             |
| HBM221N_WT<br>MARKETING RESEARCH                       | -       | TU      | 01-P1    | Tue 1 | 3:30 | Sarawak A302    | Jeffrey Jee Teck Wen | 120      | 19/6-24/7 |             |
| HBM221N_WT<br>MARKETING RESEARCH                       | -       | TU      | 01-P2    | Thu 0 | 8:30 | Sarawak A302    | Jeffrey Jee Teck Wen | 120      | 21/6-26/7 |             |
| HBM352N_WT<br>INTEGRATED MARKETING COMMUNICATION (IMC) | -       | LE1     | 01       | Wed 1 | 5:30 | Sarawak G401    | Chai Bui Khiun       | 120      | 20/6-25/7 |             |
| HBM352N_WT                                             | -       | LE2     | 01       | Thu 1 | 5:30 | Sarawak G401    | Chai Bui Khiun       | 120      | 21/6-26/7 |             |
| INTEGRATED MARKETING COMMUNICATION (IMC)               |         |         |          |       |      |                 |                      |          |           |             |
| You have not yet allocated to:                         |         |         |          |       |      |                 |                      |          |           |             |
| Subject                                                |         | G       | iroup    |       |      |                 |                      | 1        |           |             |
| HBM352N_WT INTEGRATED MARKETING COMMUNI                | CATION  | (IMC) T | U        |       |      |                 | had class            |          |           |             |

### Step 4

Once you have finally satisfied with your allocations, click on the *Logout* link at the top right hand corner of the screen.

### 8. Unsuccessful Allocation

An allocation may not have been successful due to:

- A time clash with another class that you have already been allocated to
- The maximum class size has already been reached
- There may not be enough classes on offer
- The class may have been cancelled
- A class may have been moved to a time that clashes within exiting allocations

If you cannot allocate yourself to other times that are being offered, please contact SIC if you encounter these problems.

### 9. View a subject timetable outside your enrolment

You may view a unit timetable by entering the unit code as below.

| HBC221N_WT<br>FINANCIAL ACCOUNTING ()<br>* LE1 (Auto Allocated)<br>* LE2 (Auto Allocated)<br>* TU                  | View Subject Timetable:<br>Subject Code Description<br>HBC224N_WT FINANCE Show |
|----------------------------------------------------------------------------------------------------|--------------------------------------------------------------------------------|
| HBC228N_WT<br>MANAGEMENT ACCOUNTING FOR<br>PLANNNING AND CONTROL (1)                                               |                                                                                |
| LE1 (Auto Allocated)     LE2 (Auto Allocated)     TU                                                               |                                                                                |
| View a subject timetable outside your<br>enrolment:<br>HBC224N<br>Search<br>Use either subject code or description |                                                                                |

Click on Show button. Timetable for this unit will be showed.

| You may adjust your allocation for the following:                                                | _ Exteri | nal Subjec                    | tHimetable                     |     |                                 |                                |     |     |  |  |
|--------------------------------------------------------------------------------------------------|----------|-------------------------------|--------------------------------|-----|---------------------------------|--------------------------------|-----|-----|--|--|
| HBC221N_WT<br><i>INANCIAL ACCOUNTING</i> <u>LE1</u> (Auto Allocated) <u>LE2</u> (Auto Allocated) | HBC224I  | HBC224N_WT_TINANCE            |                                |     |                                 |                                |     |     |  |  |
| ▶ TU                                                                                             | P        | lon                           | Tue                            | Wed | Thu                             | Fri                            | Sat | Sun |  |  |
| IBC228N_WT<br>MANAGEMENT ACCOUNTING FOR PLANNNING AND<br>CONTROL (])                             | 8 am     | IBC224N_WT                    | HBC224N_WT                     |     |                                 |                                |     |     |  |  |
| LE1 (Auto Allocated)<br>LE2 (Auto Allocated)<br>TU                                               | 9 am 1   | 8005<br>8/6-23/7<br>31 avail) | B412<br>19/6-24/7<br>(0 avail) |     |                                 |                                |     |     |  |  |
| —                                                                                                | 10 am    |                               |                                |     |                                 |                                |     |     |  |  |
|                                                                                                  |          |                               | HBC224N_WT<br>TU, 02-P1        |     | HBC224N_WT<br>LE2, 01           | HBC224N_WT<br>TU, 01-P2        |     |     |  |  |
|                                                                                                  | 11 am    |                               | B412<br>19/6-24/7<br>(0 avail) |     | B005<br>21/6-26/7<br>(32 avail) | B312<br>22/6-27/7<br>(0 avail) |     |     |  |  |
|                                                                                                  | 12 pm    |                               | _                              |     | _                               |                                |     |     |  |  |
|                                                                                                  |          |                               |                                |     |                                 |                                |     |     |  |  |
| View a subject timetable outside your<br>enrolment:                                              | 2 pm     |                               |                                |     |                                 |                                |     |     |  |  |
| HBC224N Search                                                                                   |          |                               |                                |     |                                 | HBC224N_WT<br>TU, 02-P2        |     |     |  |  |
| <ul> <li>Use either subject code or description</li> </ul>                                       | 3 pm     |                               |                                |     |                                 | B212<br>22/6-27/7              |     |     |  |  |
|                                                                                                  |          |                               | HBC224N_WT<br>TU, 03-P1        |     | HBC224N_WT<br>TU, 03-P2         | (O avail)                      |     |     |  |  |

Tick on My Timetable check box to incorporate the existing timetable of your enrolled units into the timetable of this new unit.

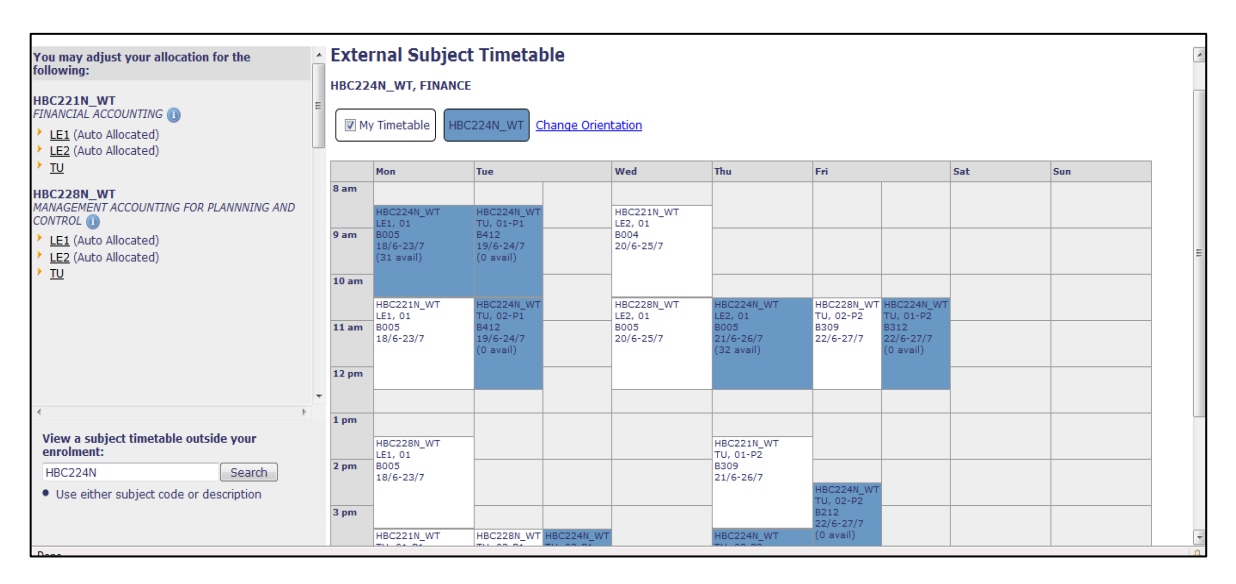

### 10. Where can I view the overall timetable for my program?

- 10.1 Go to https://allocate.swinburne.edu.my/aplus/aptimetable
- 10.2 Select teaching period e,g, Semester One
- 10.3 Select your campus location e.g. Sarawak
- 10.4 If you know the Unit of Study (subject) code or name type this in or you can select a School from the drop down menu to view the Unit of Study (subject) offered by each School. Click on 'search' and select from the list which appears. You can select multiple Units of Study (subjects) by holding down the 'Ctrl' Key. Click on 'Add'.
- 10.5 Select the activity types you wish to view.
- 10.6 Select a timetable view (*Flat, Grid Horizontal or Grid Vertical*) and check for any clashes.

#### 11. Allocate+ Queries

For all general or academic inquiries please contact SIC by phone at +60 82 416 353 or please email to <u>sic@swinburne.edu.my</u>.

For a system inquiry please email to <u>sbs@swinburne.edu.my</u>.

### 12. Allocate+ Help

- Go to <u>http://www.swinburne.edu.my/allocate-plus/</u> you can read more about the Allocate+ system by following the relevant links from this page.
- View FAQ's (frequently asked questions) about Allocate Plus at <a href="http://www.swinburne.edu.my/allocate-plus/faqs.htm">http://www.swinburne.edu.my/allocate-plus/faqs.htm</a>

### 13. Allocate+ Terminology

**Preference Entry** - Allows students to nominate their preferred class times. Students are not guaranteed their first preferences - the actual timetable is not finalised until after the Global Sort and Allocation Adjustments are complete.

**Global Sort** - Student preferences will be collected until the Cut Off Date then Allocate+ will be closed. The preferences will then be ranked, randomised and allocated to clash free class timetable. The allocation is based on constraints such as available resources, type of student, year level etc.

**Allocation Adjustment** - Allows a student to make any minor changes to their allocations by choosing a vacancy from any of the classes that are not full, or allocate themselves if they have not previously done so, or if the class they have formerly chosen no longer exists. This is a first come first serve process.

**Multi Part Activities** -Grouping particular same stream coded classes in a way that forces students to select a group and not individual times.

**Combined Modules** -Some units of study (subjects) are taught in combination with another unit of study. These are known as combined modules and appear with the words "Parent" displayed along side the other unit of study code.

#### Activity Group Terminology:

LE - Lecture LA -Lab TU - Tutorial ST - Studio FW -Fieldwork CL - Class

Lecture, Class, Lab, Tutorial -Groups of various activities that the student must attend

Auto Allocation - Where there is only one possible choice/activity for you to attend you **may** be auto allocated to it. However there may be some instances where auto allocation does not occur. Please check you current allocations from the <u>My Allocations</u> link to confirm all current allocations. Refer to the Auto Allocation section.